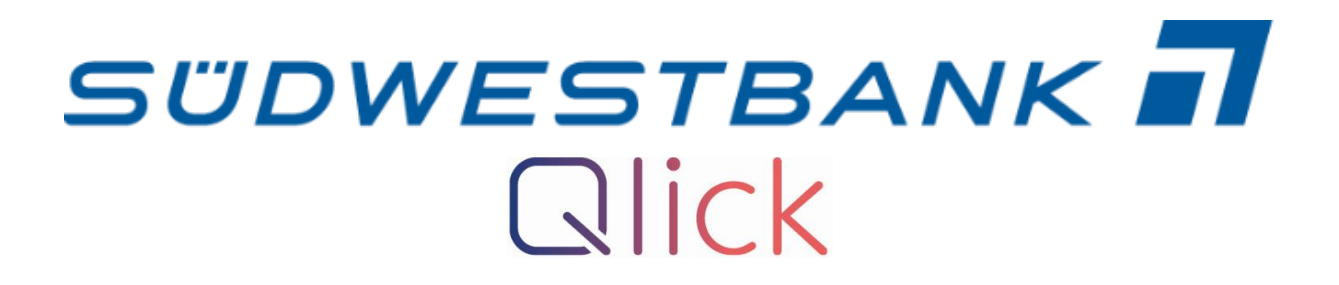

# Anleitung zur Einrichtung der mobile App "MyBanking App"

Benötigt für den Start der Einrichtung:

- Aktives Online-Banking (NetKey, PIN, SecureGo plus)
- Smartphone

## MyBanking App (mobile App):

Schritt 1:

"MyBanking"-App Download im Play Store/App Store auf Ihrem Smartphone.

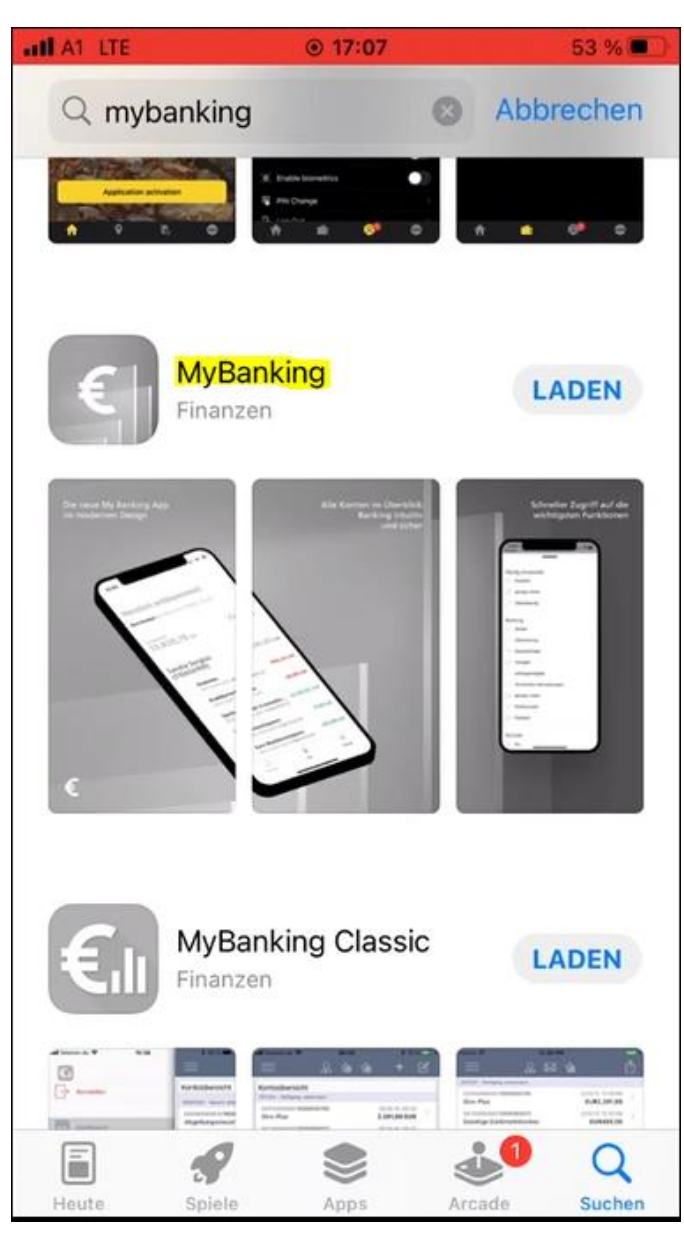

Schritt 2:

Button "Einrichten" klicken.

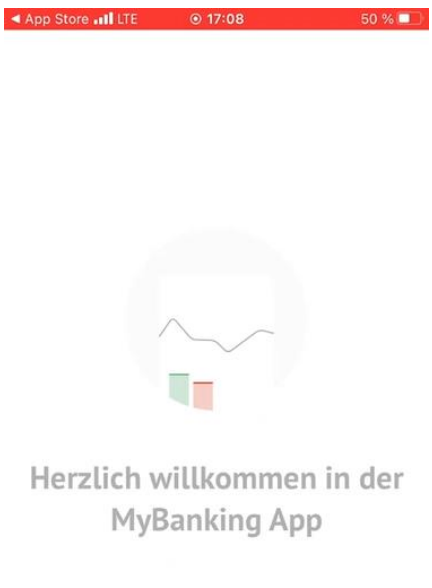

Schritt 3:

Passwort für die App festlegen (Dieses Passwort wird nur in der mobile App verwendet!).

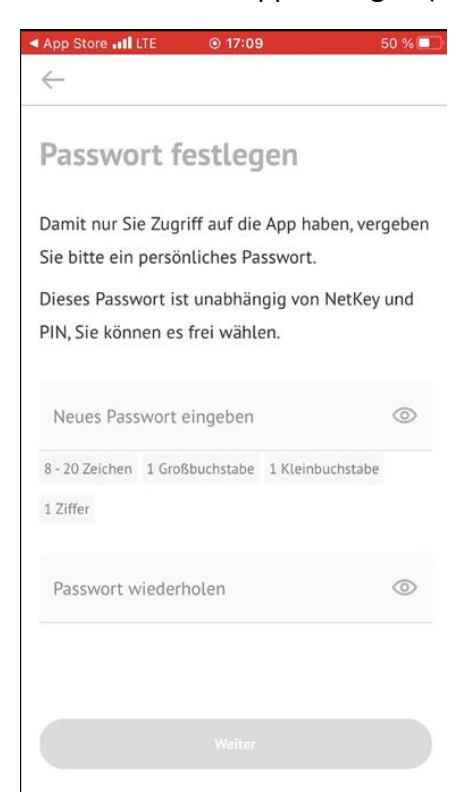

#### Schritt 4:

Bank "SÜDWESTBANK – BAWAG AG" suchen und auswählen.

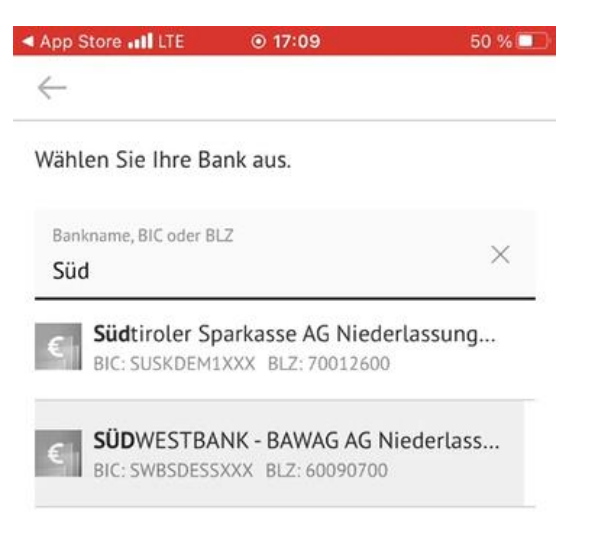

### Schritt 5 (optional):

## Möglichkeit auf Geräteregistrierung.

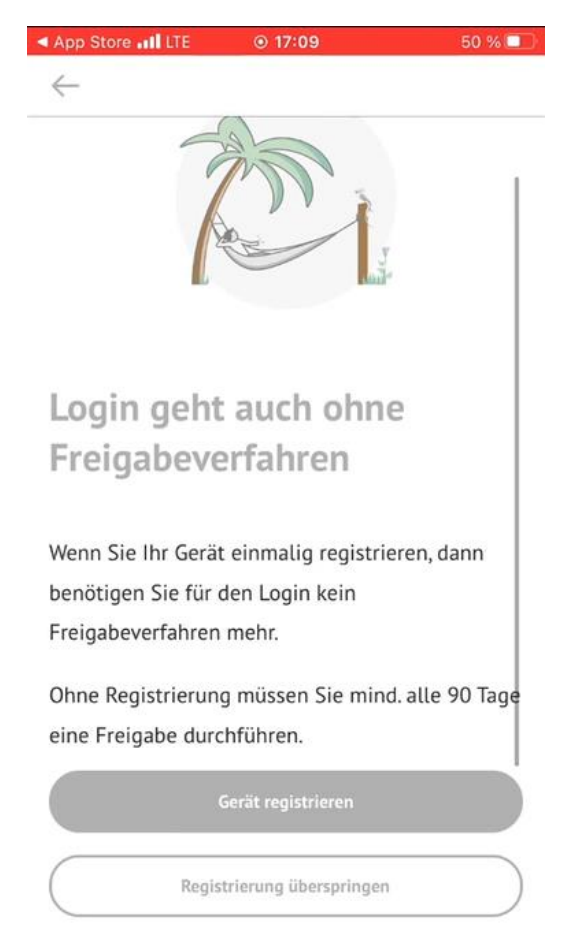

### Schritt 6:

Anmeldung mit Onlinebanking Daten (NetKey und PIN).

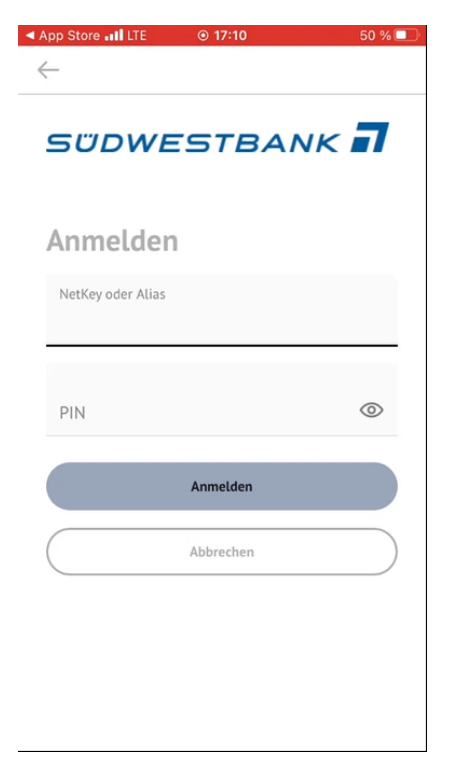

#### Schritt 7:

Nach erfolgreicher Anmeldung wird diese Bestätigungsseite angezeigt.

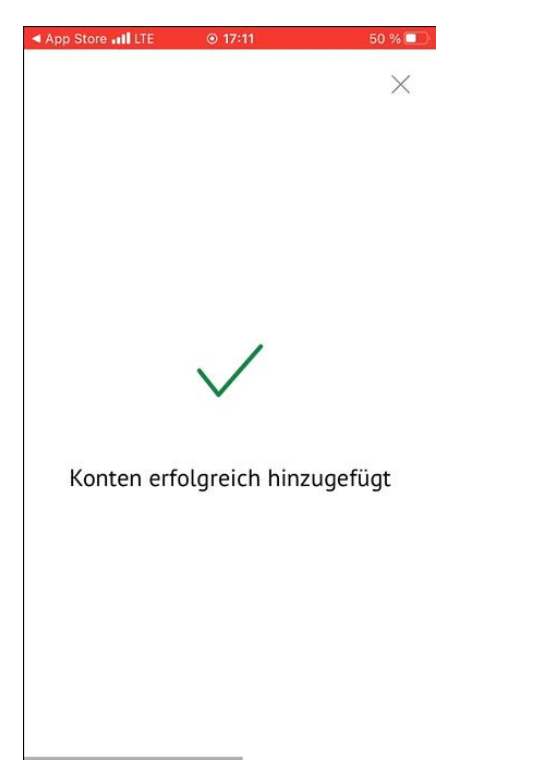

Damit ist die Einrichtung erfolgreich abgeschlossen und Sie werden in der Übersichtsseite in die App eingeführt.

| App Store LTE | ◎ 17:11                                                | i T                         | 50 % 💷   |
|---------------|--------------------------------------------------------|-----------------------------|----------|
|               |                                                        |                             | $\times$ |
|               | 9:41<br>Halle Max Multermann –<br>Finansen im Obertikk |                             |          |
|               | 41.083,24 rus                                          | etantuk nar                 |          |
|               | Control of the Second Section 11                       | 13.547,35 8.4               |          |
|               | Max Privatentes<br>DEC 67% \$940100 2000 et            | 7.973,02 vsa<br>8.503,73 ma |          |
|               | PH Andrewson                                           |                             |          |

## Alle Konten auf einen Blick

Informationen zu Konten und Verträgen – wie Kontostände und Umsätze können direkt abgefragt werden.

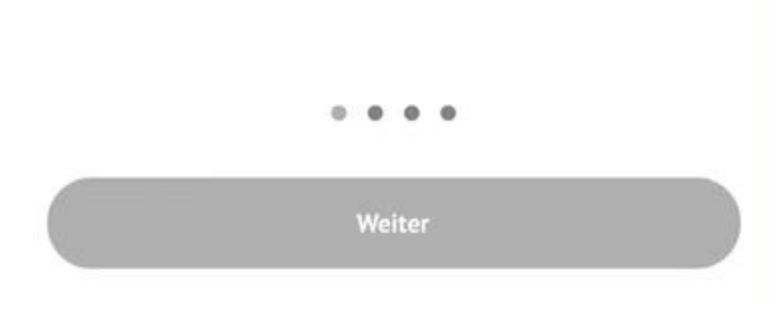

## Begriffserklärungen:

<u>SecureGo plus</u>: Zeichnungsverfahrens-App mit dem Sie Ihre Transaktionen und Änderungen im Online-Banking freigeben können.

Aktivierungscode: Einmaliger Code für die Aktivierung der Bankverbindung in SecureGo plus.

<u>Freigabecode</u>: Individuell auswählbarer Code mit dem Sie in SecureGo plus Ihre Aufträge bestätigen.

<u>NetKey:</u> Ihr "Benutzername" im Online-Banking.

PIN: Ihr "Passwort" im Online-Banking.

MyBanking App: Ihre mobile App für das Online-Banking.